# ISCRAMmed-2017 Registration: Payment Process

## STEP 1

In your browser type <u>www.easypay.gr</u>. The browser will display the following page. Select **"New User? Sign Up**".

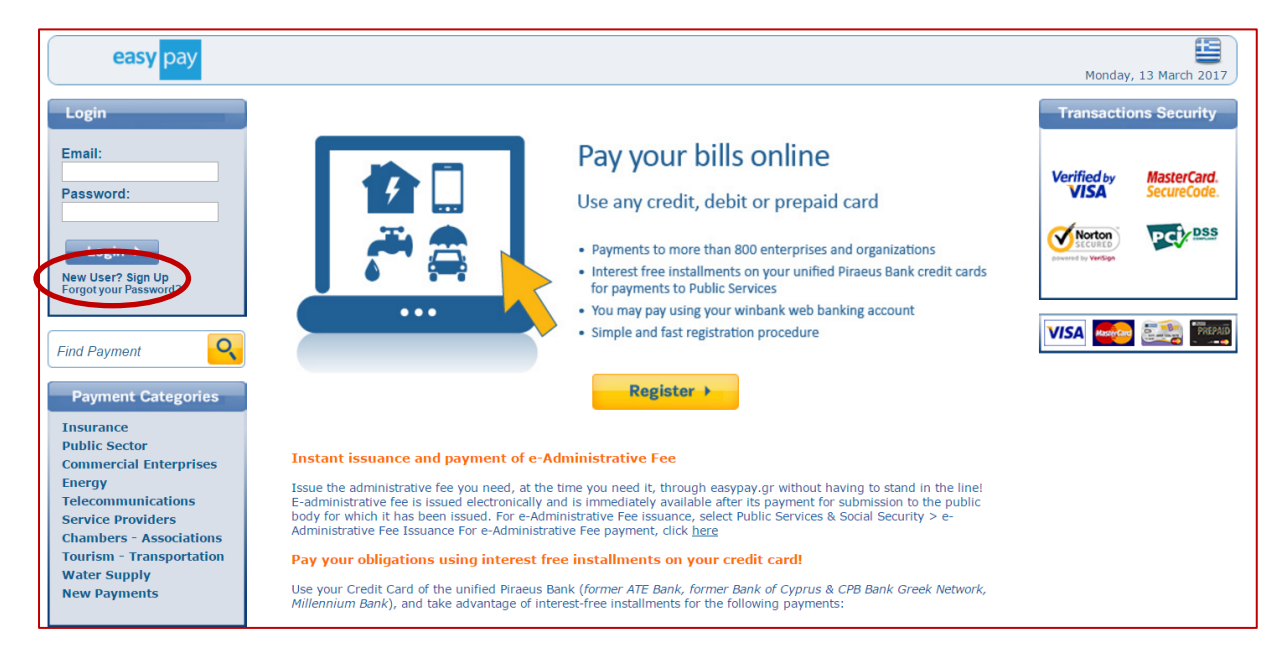

#### STEP 2

Your browser will display the following form. Fill the form and make sure to check the two boxes in the bottom of the page. Then press the **"Registration" button**.

| ) Ασφαλές   https://www.easypay.gr/PaymentsRegister.asp?lang=2 |                                                                                                    |  |  |  |
|----------------------------------------------------------------|----------------------------------------------------------------------------------------------------|--|--|--|
| Registration                                                   |                                                                                                    |  |  |  |
| Welcome to winbank easypay!                                    |                                                                                                    |  |  |  |
| Please fill-in the fields here below, in o                     | rder to activate your registration.                                                                                                    |  |  |  |
| Email                                                          |                                                                                                    |  |  |  |
| First Name                                                     |                                                                                                    |  |  |  |
| Surname                                                        |                                                                                                    |  |  |  |
| Mobile Phone                                                   |                                                                                                    |  |  |  |
| Password                                                       |                                                                                                    |  |  |  |
|                                                                | Tips:<br>8 to 50 characters,<br>no logical series of characters (i.e. 123456a, abcdef7),<br>no series of same characters (i.e. nnnnn2m aaaaaa7),<br>none of the following characters: ', &, <, >, %. |  |  |  |
| Re-enter Password                                              | Repeat                                                                                                    |  |  |  |
|                                                                | Please fill in the characters you see in the picture.<br>If you cannot make out the characters, please press the<br>"Repeat" button,<br>in order to receive a new picture.                           |  |  |  |
| V                                                              | I wish to receive by email the result of my transactions.                                                                                                    |  |  |  |
|                                                                | I accept the Terms Of Use                                                                                                    |  |  |  |
|                                                                | Registration >                                                                                                    |  |  |  |

# Step 3

You will receive an email from the easypay service, like the one shown below. Please check your inbox for that email and click its "Activation" link.

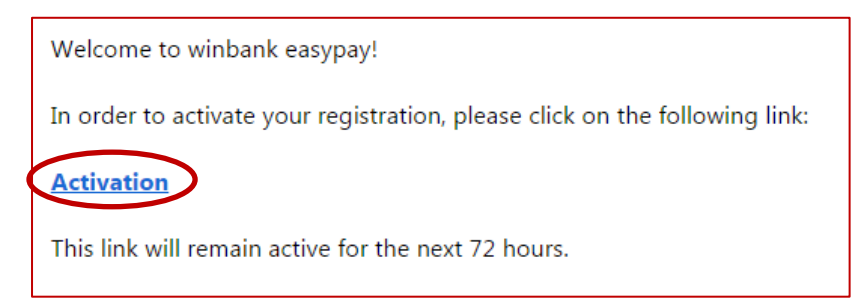

Your browser will display the following message. Press the **"Login" button** and enter your email and your password to enter the easypay services.

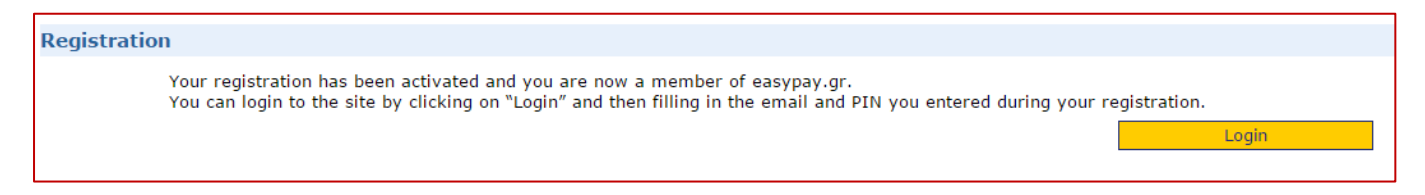

## Step 4

From the menu on the left-hand side of the screen select the option **"New Payment"**. From the submenu in the middle of the page select **"Service Providers"**. The right side of the screen will display the available options.

| easy pay                                                  |                           |                                                      |  |  |
|-----------------------------------------------------------|---------------------------|------------------------------------------------------|--|--|
| liser Name: Dokas Ioannis                                 |                           |                                                      |  |  |
|                                                           |                           |                                                      |  |  |
| <ul> <li>PAYMENTS</li> <li>PAYMENTS MANAGEMENT</li> </ul> | By Category               |                                                      |  |  |
| 兽 PROFILE                                                 | Insurance                 | Bet - Lotteries                                      |  |  |
|                                                           | Public Sector             | Horse Racing SA – 📉                                  |  |  |
| By Category                                               | Commercial Enterprises    | OPAP SA - W                                          |  |  |
| <ul><li>Alphabetical List</li><li>Find Payment</li></ul>  | Energy                    | STOIXIMAN - WW                                       |  |  |
|                                                           | Telecommunications        | Education                                            |  |  |
| Popular Payments                                          | Service Providers         | ACS Athens                                           |  |  |
| New Payments                                              | Chambers - Associations   | Athens GSM College                                   |  |  |
|                                                           | Tourism - Transportations | Deutsche Schule Athen / Schulgeld                    |  |  |
|                                                           | Water Supply              | Education centers Korifi                             |  |  |
|                                                           | e-Administrative Fee      | Filippos Chalkiopoulos - Training Services           |  |  |
|                                                           |                           | French Institute of Greece, IFG 🗕 📉                  |  |  |
|                                                           |                           | Greek Network of Tutors                              |  |  |
|                                                           |                           | Kyttea Educational Centre                            |  |  |
|                                                           |                           | Pakioufaki Eva - Foreign Languages Center            |  |  |
|                                                           |                           | Special Account of International Hellenic University |  |  |
|                                                           |                           | Spoudastirio (www.spoud.gr)                          |  |  |
|                                                           |                           | University of the Aegean 🗕 📉                         |  |  |
|                                                           |                           | Vellum Global Educational Services                   |  |  |
|                                                           |                           | Financial Services                                   |  |  |
| Verified by MasterCard                                    |                           | ATE Leasing – 🐜                                      |  |  |
| VISA SecureCode.                                          |                           | BMW Austria Bank GMBH 🗕 🐜                            |  |  |
| VISA 🚧                                                    |                           | Credicom Consumer Finance – 📉                        |  |  |
|                                                           |                           | Credit M SA Credit Provision - ***                   |  |  |

Scroll down the window and select the option "DUTH Special Account for Research Funds".

| easy pay                              |                                                                                        |  |  |  |
|---------------------------------------|----------------------------------------------------------------------------------------|--|--|--|
| User Name: <b>Dokas Ioannis</b>       |                                                                                        |  |  |  |
|                                       |                                                                                        |  |  |  |
| 😁 PAYMENTS                            | Security                                                                               |  |  |  |
| PAYMENTS MANAGEMENT                   | AT Security - Tsapanidis Bros                                                          |  |  |  |
| 😁 PROFILE                             | BML Security – 🐝                                                                       |  |  |  |
|                                       | Brinks Security Services – 🐝                                                           |  |  |  |
| <ul> <li>By Category</li> </ul>       | G4S Cash Solutions – 🐝                                                                 |  |  |  |
| <ul> <li>Alphabetical List</li> </ul> | G4S Secure Solutions SA – 🐝                                                            |  |  |  |
| Find Payment                          | G4S Security Systems & Monitoring – 🐝                                                  |  |  |  |
| <ul> <li>Popular Payments</li> </ul>  | G4S Telematix 🗕 🐝                                                                      |  |  |  |
| New Payments                          | Spartan Security 🗕 🐝                                                                   |  |  |  |
|                                       | Tzamouranis Security Systems                                                           |  |  |  |
|                                       | Seminars - Conferences                                                                 |  |  |  |
|                                       | 21 International Conference on Macroeconomic Analysis and International Finance        |  |  |  |
|                                       | 7th Intern. Conf. on Experiments/Process/System Modeling/Simul./Optim. (7th IC-EpsMsO) |  |  |  |
|                                       | A.Mastoras & SIA EE                                                                    |  |  |  |
|                                       | Action Synergy e-Learning Training                                                     |  |  |  |
|                                       | Anogia Academic Village Crete                                                          |  |  |  |
|                                       | Bioprobe - R&D Laboratories                                                            |  |  |  |
|                                       | Boussias Communications - Conferences                                                  |  |  |  |
|                                       | Change                                                                                 |  |  |  |
|                                       | DUTH Special Account for Research Funds                                                |  |  |  |
|                                       | e-courses.gr                                                                           |  |  |  |
| Varified MactorCard                   | EU.CA.T.                                                                               |  |  |  |
| VISA SecureCode.                      | Great Events                                                                           |  |  |  |
|                                       | Hellas Network Computing                                                               |  |  |  |

## Step 5

The following form will be shown to you. Choose the pay option **"By Card"**. (If you have a bank account at the Piraeus Bank you can choose that option too).

Enter the details of your credit card. Then enter your personal details, name, surname etc.. In **the text box "Conference Code"** you <u>MUST enter the code "81874"</u>. This is the unique code of the ISCRAM-med 2017 conference. Then enter the amount for your type of registration.

| easy pay                                                                                 |                                                                                 | Monday, 13 March 2017                                                    |
|------------------------------------------------------------------------------------------|---------------------------------------------------------------------------------|--------------------------------------------------------------------------|
| User Name: Dokas Ioa                                                                     | innis                                                                           |                                                                          |
| <ul> <li>PAYMENTS</li> <li>PAYMENTS MANAGEMENT</li> <li>PROFILE</li> </ul>               | DUTH Special Account for Research Funds                                         | Ειδικός Λογαριασμός Κονδυλίων Έρευνας<br>Δημοκρίταιο Πανεπιστήμιο Θράκης |
| By Category     Alphabetical List     Find Payment     Popular Payments     New Payments | Please select how you wish to pay:                                              |                                                                          |
| Verified by MasterCard<br>VISA SecureCode                                                | Add credit card to Profile with alias :           CCV2/CVC2 :?         Surname: |                                                                          |

PLEASE MAKE SURE TO **ENTER THE CODE "81874"** CORRECTLY IN THE CONFERNCE CODE TEXT BOX (see image below).

| easy pay                                                                                 |                                                                                                    |  |  |
|------------------------------------------------------------------------------------------|----------------------------------------------------------------------------------------------------|--|--|
| User Name: Dokas Ioannis                                                                 |                                                                                                    |  |  |
| <ul> <li>PAYMENTS</li> <li>PAYMENTS MANAGEMENT</li> <li>PROFILE</li> </ul>               | By Card VISA Record     bank account at Piraeus Bank                                                                                             |  |  |
| By Category     Alphabetical List     Find Payment     Popular Payments     New Payments | Card Number :<br>Expiration Date : 1 ▼ 2017 ▼<br>Cardholder's Full Name :<br>Add credit card to Profile with alias :<br>CCV2/CVC2 :?<br>Surname: |  |  |
|                                                                                          | Name:         Conference Code:       81874         Telephone:                                                                                    |  |  |
| Verified by MasterCard.<br>VISA SecureCode.<br>VISA Control Code                         | Receipt Invoice  Amount: EUR  Please select when you wish to pay:                                                                                |  |  |

Press the **"Next" Button** on the bottom of the page to continue with your payment. The service will display the information you entered for validation. Then you will have the options to correct any data or to proceed with your payment.

## Queries

For queries, please contact Dr. Ioannis Dokas (idokas [ a t ] civil.duth.gr)